Views: 1734

Når ud skal skifte password på DMJX forgår det på https://password.dmjx.dk. Vi anbefaler at du befinder dig på DMJX's netværk, når du skifter.

- 1. Gå ind på siden https://password.dmjx.dk
- 2. Log ind enten med dit DMJX ID (dit brugernavn) eller med MitID.
- 3. Vælg "Min profil"
- 4. Vælg "Password Skift dit password"
- 5. Skriv dit nye password to gange og vælge "Gem" til sidst. Kravene til password er beskrevet på siden.

Du har nu skiftet password til en række systemer på DMJX, herunder Itslearning, WAYF (bl.a. Wiseflow) og din mail.

Nedenfor kan du se en lille video. Her forklarer vi lidt om dit brugernavn samt hvordan du skrifter password: